### Snabbguide för kaptenen – Starta och rapportera match i RM-Mixed lag

- 1. Hemmalaget startar matchen om man inte kommit överens om annat. Bortalaget skall ha skickat över laguppställning via e-post.
- 2. Gå till <u>www.bridgebase.com</u> i din webbläsare, klicka *Play bridge now* och logga in.
- 3. Klicka på *Tävling*, Klicka på *Lagmatcher*
- 4. Klicka på knappen Skapa lagmatch
- 5. Fyll i enligt bilderna, OBS! Klicka INTE på nästa Skapa lagmatch förrän samtliga flikar är ifyllda!

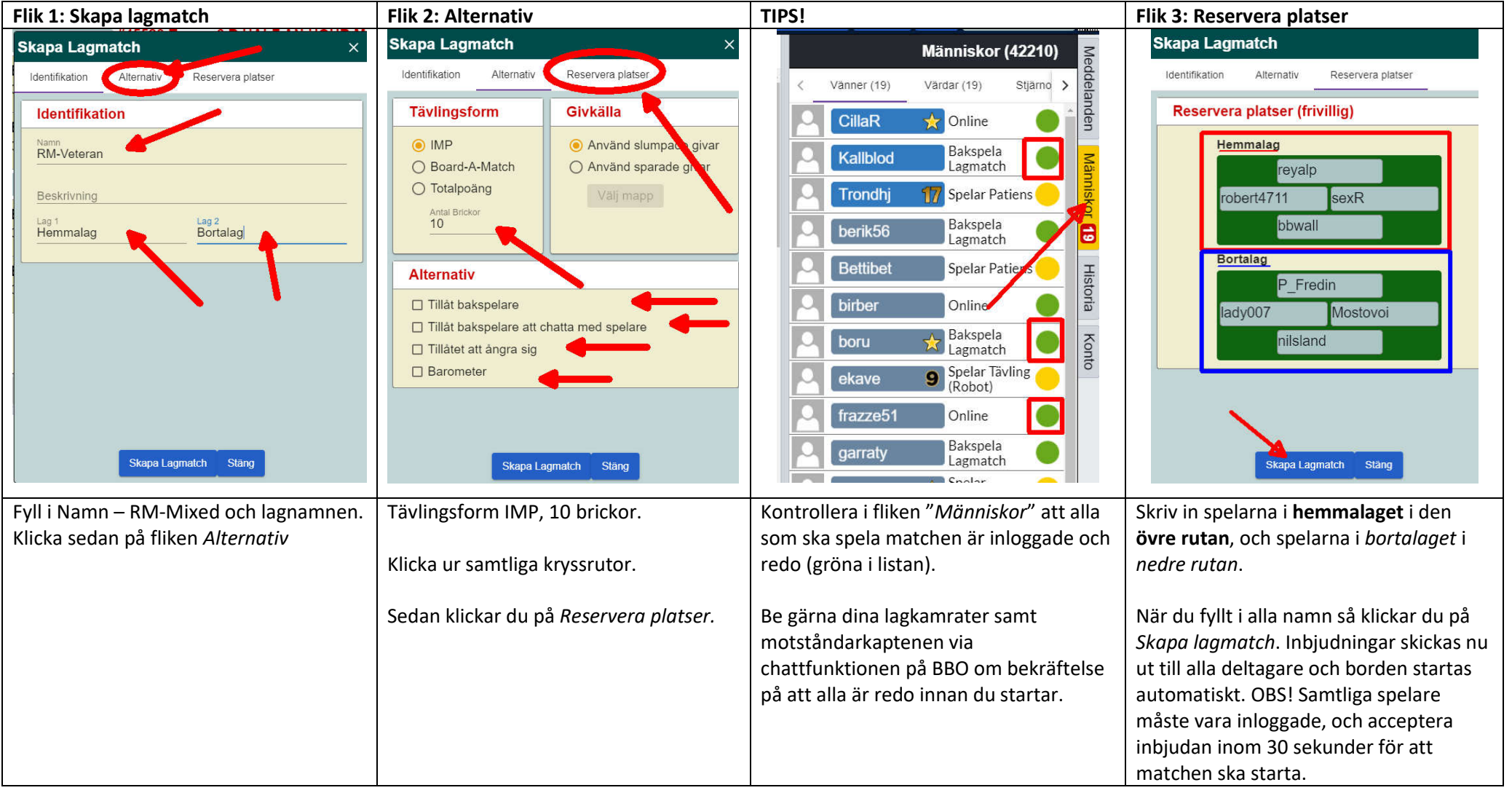

### Lägg till tävlingsledare

När du klickat startat en lagmatch får du en ny flik i högerkanten.

Via fliken *Tävlingsledare* kan du markera den tävling (klicka på siffrorna, inte ditt eget namn!) du startat och därefter välja *Redigera lagmatch*. Klicka på +-tecknet vid Tävlingsledare, och lägg in **bjurn** samt **fhilmik** som extra tävlingsledare. Glöm inte att klicka på Ändra för att inställningen ska sparas! Då kan spelarna tillkalla tävlingsledaren om någon situation skulle uppstå.

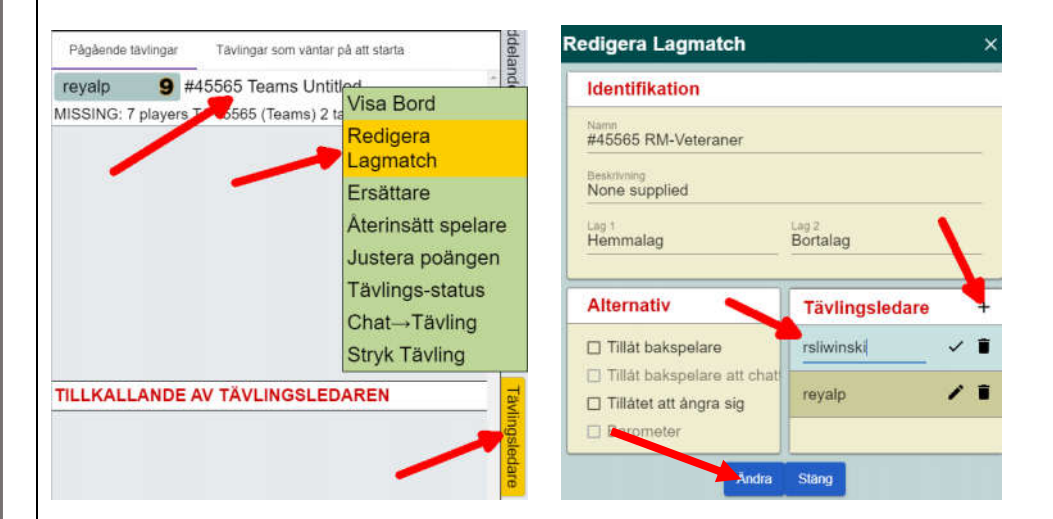

# Om något går fel

Via *Redigera lagmatch* kan du ändra villkoren för *Bakspelare* och *Ångra* även efter att matchen startas. Däremot kan *Barometer*-alternativet inte ändras i efterhand. Om du råkat starta matchen som Barometer (resultat visas efter varje spelad bricka) måste du starta om matchen på nytt. Gå då in under *Tävlingsledare*, och välj alternativet *Stryk tävling* – och skicka ut en ny inbjudan.

#### Kontaktuppgifter

| Björn Sörling – BBO: Bjurn     | 070-609 46 98 / logbjurn@gmail.com     |
|--------------------------------|----------------------------------------|
| Philip Berggren – BBO: Fhilmik | 073-512 59 58 / philipberggren@live.se |

#### Tävlingsbestämmelser, deklarationer, resultat med mera:

http://www.svenskbridge.se/tk/riksmästerskap-mixed-lag-bbo-2020/

# Rapportera match

Oavsett om du är kapten för hemma- eller bortalaget så skall ni snarast efter att matchen är färdigspelad rapportera vilka av **dina lagkamrater** (skriv ner MIDnummer i förväg så går rapporteringen smidigt!) som deltagit, samt slutställningen i matchen. Detta görs här: <u>https://forms.gle/KyA4c5K5PkHc3RWa7</u>

Resultatet visas på BBO direkt vid färdigspelad match, om du missat att notera detta kan du leta upp resultatet på <u>https://www.bridgebase.com/myhands/</u> Sök då på någon av spelarna i laget och klicka *Get hands*.

Lag som inte rapporterat resultat inom 15 minuter efter matchtidens slut utdelas VP straffpoäng.

# Meddela laguppställning för nästa match

Tävlingen spelas enligt Gröna hissen, med en ronds fördröjning. Aktuell ställning, samt lottning för nästa rond finns på:

http://www.svenskbridge.se/tk/resultat-rm-mixed-lag-2020

Skicka ett e-postmeddelande till kaptenen i motståndarlaget innehållande er laguppställning inför varje match – både riktigt namn samt BBO-namn! Så de har tid att hämta rätt uppsättning deklarationer. Här hittar du enkelt e-postadress och BBO-namn till alla lag: <u>http://www.svenskbridge.se/tk/bbo-namn-rm-mixed-lag-</u> 2020

| Program lördag     | Program söndag      |
|--------------------|---------------------|
| 09.00–10.20 Rond 1 | 09.00–10.20 Rond 7  |
| 10.30–11.50 Rond 2 | 10.30–11.50 Rond 8  |
| 12.00–13.20 Rond 3 | 12.00–13.20 Rond 9  |
| 14.00–15.20 Rond 4 | 14.00–15.20 Rond 10 |
| 15.30–16.50 Rond 5 | 15.30–16.50 Rond 11 |
| 17.00–18.20 Rond 6 |                     |

sida 2